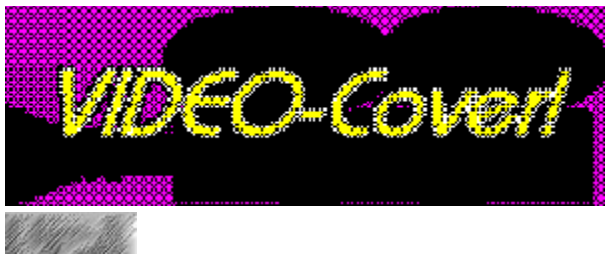

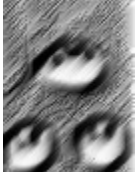

VIDEO-Cover! 1.1 WIN (c) 1996 Michael Oltmanns, Baddeckenstedt - Alle Rechte vorbehalten -

## **Das Online-Handbuch**

#### Einleitung

| Emicitung    |                                                       |
|--------------|-------------------------------------------------------|
|              | VIDEO-Cover! - (Wozu) brauch' ich das?!.              |
| Installation |                                                       |
|              | Wie installiere ich VIDEO-Cover?                      |
|              | Wie deinstalliere ich VIDEO-Cover?.                   |
| Bedienung    |                                                       |
| 8            | Der Bildschirm.                                       |
|              | Das Menü.                                             |
|              | Die SpeedBar.                                         |
| Workshop     |                                                       |
| -            | So schnell geht das?! - Die Bastelanleitung.          |
| Infos        |                                                       |
|              | Shareware?! - Was is'n das?.                          |
|              | Eine Frage der Ehre Wie lasse ich mich registrieren?. |
|              | Das gefällt mir (nicht ) Ihre Meinung ist gefragt!.   |
|              | Copyright.                                            |
|              |                                                       |
|              |                                                       |

### Vollversion für nur DM 35,-

# Bedienung: Der Bildschirm

| -          |                    | VIC        | EO-Cover! 1.1 WIN    | - KEIN | NAME.VIC |     |       |
|------------|--------------------|------------|----------------------|--------|----------|-----|-------|
| Date       | ri <u>B</u> earbei | ton Exjras | Hille                |        |          |     |       |
| - <b>1</b> | 000-0              | reason Pa  | apkartan (5 Filme) 👘 | ŧ      | P 🖬 🛆    | 🗢 😂 | - 🏠 🔳 |
|            | Filtellen          | - 34       | 7                    |        |          |     |       |
|            | ,                  |            |                      |        |          |     |       |
|            |                    |            |                      |        |          |     |       |
|            | I                  |            | :                    |        |          |     |       |
|            |                    |            |                      |        |          |     |       |
|            |                    |            |                      |        |          |     |       |
|            |                    |            |                      |        |          |     |       |
|            |                    |            |                      |        |          |     |       |
|            |                    |            |                      |        |          |     |       |
|            |                    |            | ][                   |        |          |     |       |
|            |                    |            |                      |        |          |     |       |
|            |                    |            |                      |        |          |     |       |
|            |                    |            |                      |        |          |     |       |
|            |                    |            |                      |        |          |     |       |
|            |                    |            |                      |        |          |     |       |
|            |                    |            |                      |        |          |     |       |
|            |                    |            |                      |        |          |     |       |

Bitte klicken Sie mit dem Mauszeiger in den Bildschirmbereich, der näher beschrieben werden soll ...

Über die Registerzungen können Sie die zu bearbeitende Coverseite auswählen.

Im Vorschaufenster wird die jeweilige Coverseite (verkleinert) angezeigt, so wie sie später gedruckt wird.

In der Statuszeile werden aktuelle Informationen angezeigt - z. B. zum angewählten Menüpunkt etc.

Bedienung: Die SpeedBar

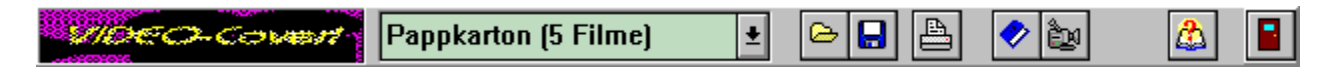

Mit einem Klick auf einen der Buttons in der SpeedBar können Sie die wichtigsten Funktionen des Programms noch schneller und komfortabler ausführen.

Mehr dazu erfahren Sie mit einem Klick auf den entsprechenden SpeedButton in der Abbildung ...

Aus dieser Liste können Sie das gewünschte Cover-Layout auswählen:

**Pappkarton (4 Filme)** erzeugt ein VIDEO-Cover für die Papphülle (Verpackung) der Cassette. Auf die Etiketten und die Hülle passen maximal 4 Filme.

**Pappkarton (5 Filme)** erzeugt ein VIDEO-Cover für die Papphülle (Verpackung) der Cassette. Auf die Etiketten und die Hülle passen maximal 5 Filme. Dieses Layout ist voreingestellt.

**Kunststoffhülle (5 Filme)** erzeugt ein VIDEO-Cover, das in die im Handel (z.B. bei "MediaMarkt") erhältlichen "**Video-Buchhüllen mit Folie**" paßt. Etiketten und Hülle bieten Platz für maximal 5 Filme.

**HINWEIS:** Das gewünschte Cover-Layout können Sie zu einem beliebigen Zeitpunkt auswählen oder nachträglich verändern - die Cassetten- und Film-Daten werden automatisch vom Programm ins (neue) Layout eingefügt.

Mit diesem Button laden Sie eine Datei.

**HINWEIS \*.VIC-Dateien:** Bitte beachten Sie, daß nur der Verzeichnispfad einer evtl. eingebundenen Grafik gespeichert wird - d.h. daß das Bild später nur geladen werden kann, wenn es weiterhin unter dem o.g. Pfad verfügbar ist. Das gilt auch für TrueType-Schriften. Mit diesem Button speichern Sie eine Datei.

**HINWEIS \*.VIC-Dateien:** Bitte beachten Sie, daß nur der Verzeichnispfad einer evtl. eingebundenen Grafik gespeichert wird - d.h. daß das Bild später nur geladen werden kann, wenn es weiterhin unter dem o.g. Pfad verfügbar ist. Das gilt auch für TrueType-Schriften. Ein Klick auf diesen Button öffnet dieses Online-Handbuch.

Mit einen Klick auf diesen Button wird das Programm beendet.

Über eine Dialogbox bestimmen Sie, welche Coverseiten ausgedruckt werden sollen. Mit einem Klick auf den OK-Button wird die Druckaufbereitung gestartet.

Mit der **ESC**-Taste können Sie die Druckaufbereitung vorzeitig abbrechen.

## Workshop: So schnell geht das?! - Die Bastelanleitung

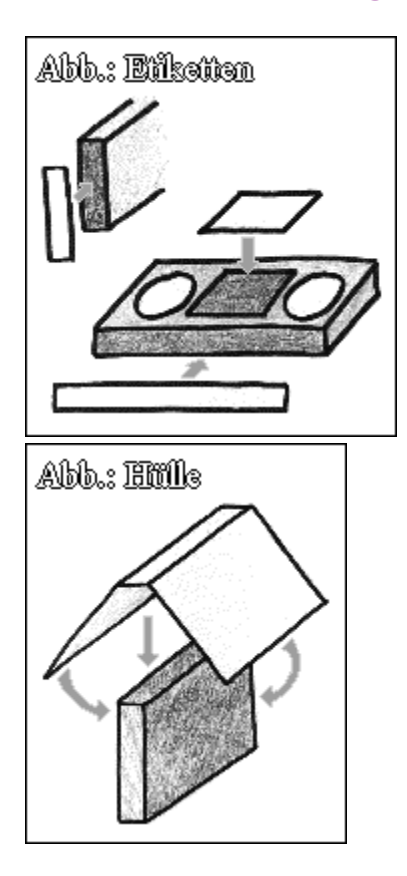

Nachdem Sie die Cassetten- und Filmdaten eingegeben, das Cover ganz nach Ihren Wünschen gestaltet und schließlich ausgedruckt haben, schneiden Sie einfach die einzelnen Teile entlang der äußeren Linie aus.

### (1) Etiketten aufkleben

Mit einem Klebstift kleben Sie die Etiketten an die dafür vorgesehenen Stellen auf der Videocassette bzw. Papphülle, in der die Leercassette verpackt war: siehe Abbildung.

### (2) Hülle falten und aufkleben

**Pappkarton:** Knicken Sie das Hüllen-Cover entlang der Falzlinie, und kleben Sie es auf die Cassetten-Verpackung: siehe Abbildung.

**Kunststoffhülle:** Bei diesem Hüllen-Format wird das Cover auf zwei Seiten ausgedruckt, da es nicht komplett auf eine DIN-A4-Seite paßt. Kleben Sie Vorder- und Rückseite einfach an der dafür vorgesehenen **Klebelasche** (Cover-Rückseite: ca. 3 cm breiter Streifen am rechten Rand) zusammen. Anschließend nur noch die Cover-Hülle in die im Handel (z.B. bei "MediaMarkt") erhältlichen "Video-Buchhülle mit Folie" einpassen - Fertig !

### Viel Spaß beim Basteln !

### Bedienung: Cassette

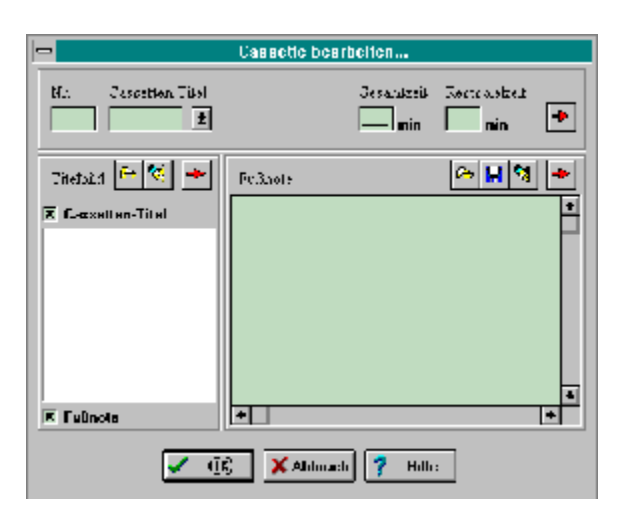

Über diese Dialogbox können Sie die **Cassetten**-Daten bearbeiten. Mehr dazu erfahren Sie mit einem Klick auf den entsprechenden Bereich in der Abbildung ....

Haben Sie Ihre Videos nummeriert, können Sie hier die entspr. Cassetten-Nr. eingeben.

Geben Sie hier den Titel (Überschrift) der **Cassette** ein, oder übernehmen Sie einfach einen der Vorschläge aus der Liste.

Geben Sie hier die maximale Spieldauer (in Minuten) der Cassette ein (z.B. 240).

Die freie Restspielzeit wird nach Eingabe der Filmdaten automatisch berechnet.

Mit einem Klick auf diesen Button wird das geladenene Bild entfernt.

Mit einem Klick auf das Kästchen schalten Sie die Kopfzeile auf der Hüllen-Vorderseite ein bzw. aus. Die Größe des Titelbildes wird vom Programm automatisch entsprechend angepaßt. Mit einem Klick auf das Kästchen schalten Sie die Fußzeile(n) (Fußnote) auf der Hüllen-Vorderseite ein bzw. aus. Die Größe des Titelbildes wird vom Programm automatisch entsprechend angepaßt. Wurde ein Bild geladen, wird es hier angezeigt.

Mit einem Klick auf diesen Button wird der Fußnoten-Text gelöscht.

Hier kann der Text, der auf der Vorderseite der Hülle als Fußnote erscheint, editiert werden. Mit einem Druck auf die rechte Maustaste erscheint ein Popup-Menü - vorausgesetzt der Mauscursor befindet sich im Editierfeld.

# Bedienung: Daten formatieren

| NI.             |        |   | 007 |
|-----------------|--------|---|-----|
| Schriftart:     | Farte: |   | 007 |
| Lines New Koman |        | ± |     |
|                 |        |   |     |

Über diese Dialogbox können Sie die eingegebenen Cassetten- bzw. Filmdaten formatieren.

Mehr dazu erfahren Sie mit einem Klick auf den entsprechenden Bereich in der Abbildung....

Hier wird die Schriftart ausgewählt.

**HINWEIS:** In der Liste der auswählbaren Schriftarten werden vom Programm automatisch nur die installierten TrueType-Schriften zur Verfügung gestellt. Es wird vorausgesetzt, daß mindestens die Schriften *Times New Roman* und *Courier New* verfügbar sind, die ab MS-Windows 3.1 (TM) standardmäßig installiert werden. Hier wird die Schriftfarbe ausgewählt.

So sieht die formatierte Schrift mit den aktuellen Einstellungen aus.

### Bedienung: Bild formatieren

Über die Dialogbox können Sie die Maße des geladenen Bildes einstellen.

### \* Anpassen:

Diese Funktion paßt die Bildgröße an die Coverseite an. Das Seitenverhältnis des Bildes wird beibehalten.

#### \* Stretchen:

Diese Funktion paßt die Bildgröße so an, daß die Coverseite optimal ausgefüllt wird. Das Seitenverhältnis des Bildes wird dabei nicht beachtet, was zu einer leicht verzerrten Darstellung des Bildmotivs führen kann.

HINWEISE: (1) Die hier vorgenommenen Einstellungen werden erst im SeitenVorschau-Fenster sichtbar. (2) Aufgrund der Größenanpassung kann es zu Farbverfälschungen bei der Anzeige der Bilder kommen. Dieser Effekt beeinflußt jedoch nur die Bildschirmausgabe - auf die ausgedruckten Coverseiten dürfte dies keine Auswirkungen haben. (3) Einige Zeichenprogramme speichern BMP-Bilder in komprimierter Form ab. Bitte wandeln Sie diese vorher in ein unkomprimiertes BMP-Format um - z.B. mit einem anderen Zeichenprogramm.

# Bedienung: Text formatieren

| Text fo                         | armaticron                                                        |  |  |
|---------------------------------|-------------------------------------------------------------------|--|--|
| ∑chriftan.<br>Times New Roman 🛓 | (erhe DoëBe<br>Schwarz <u>±</u> 3 mm ±                            |  |  |
| Schriftstil:                    | Austichtung:<br>(a) linksbündig<br>C) rechtsbundig<br>C) austrict |  |  |
| So sieht der Text aus.          |                                                                   |  |  |
| 🗸 ÖK: 🗙 Abbruch 🍸 Hilfe         |                                                                   |  |  |

Über diese Dialogbox können Sie den Fußnoten-Text formatieren.

Mehr dazu erfahren Sie mit einem Klick auf den entsprechenden Bereich in der Abbildung....

**HINWEIS:** Die hier vorgenommenen Einstellungen werden erst im SeitenVorschau-Fenster sichtbar.

Hier wird die Schriftgröße (in mm) ausgewählt.

Hier wird der Schriftstil eingestellt (fett, kursiv etc.).

Hier wird die Text-Ausrichtung eingestellt (linksbündig, rechtsbündig, zentriert).

### Bedienung: Filme

| -          | Film                            | ne bearbe | iten     |                  |           |
|------------|---------------------------------|-----------|----------|------------------|-----------|
| (Film 1 )  | Fr2 )                           | [-]       | ) E la s | - ) -            | Film 5    |
| ng 🏊 🧐     | 72.miisi<br>Ongeratidat<br>Dage | D r-l     | Lin      | Kategour<br>Land | در<br>درر |
| Eoraneute. |                                 |           |          |                  |           |
|            | 🗸 श्वेष्ठ                       | X Abbruch | 📍 Hille  | ]                | -         |

Über diese Dialogbox können Sie die Daten der einzelnen **Filme** bearbeiten. Mehr dazu erfahren Sie mit einem Klick auf den entsprechenden Bereich in der Abbildung ....

**HINWEIS:** Das Eingabefeld *Filmtitel* **muß** jeweils ausgefüllt sein, damit die übrigen Daten des entsprechenden Films in das VIDEO-Cover aufgenommen werden.

Über die Registerzungen wählen Sie den Film (1-5) aus, dessen Daten Sie bearbeiten wollen.

Geben Sie hier den Filmtitel ein. Dieses Feld **muß** ausgefüllt sein, damit die Daten des entsprechenden Films in das VIDEO-Cover aufgenommen werden.

Geben Sie hier die Spieldauer (in Minuten) des Films ein, damit das Programm die freie Restspielzeit berechnen kann. Hier können Sie eine Film-Kategorie aus der Liste auswählen oder selbst eingeben.

Handelt es sich um einen ausländischen Film, können Sie hier den Originaltitel eingeben .

Hier können Sie das "Herkunftsland" des Films aus der Liste auswählen oder selbst eingeben.

Geben Sie hier das Jahr ein, in dem der Film gedreht wurde.

Geben Sie hier den Namen des Regisseurs / der Regisseurin ein.

Hier können Sie die Namen der mitwirkenden Schauspieler eingeben.

Hier können Sie einen Kommentar zum Film eingeben. Denkbar wäre an dieser Stelle auch eine kurze Zusammenfassung der Filmhandlung.

### Infos: Shareware?! - Was is'n das?

*VIDEO-Cover!* ist Shareware! Shareware bezeichnet eine bestimmte Vertriebsform von Software. Der Autor stellt Ihnen die Shareware-Version (Prüf-Vor-Kauf-Version) für einen begrenzten Zeitraum kostenlos zur Verfügung. Nach Ablauf der Testzeit müssen Sie das Shareware-Programm entweder von der Festplatte Ihres PC löschen oder sich beim Autor gegen eine Gebühr als Anwender registrieren lassen.

Für Anregungen und Hinweise auf Fehler, die noch im Programm sind, ist Ihnen der Autor jederzeit dankbar (siehe Menü: Hilfe > <u>Ihre Meinung...</u>).

Unterschiede zwischen Shareware- und Vollversion: Die Shareware-Version ist in ihrer Funktion nicht eingeschränkt. Sie können also alle Gestaltungsmöglichkeiten, die Ihnen auch in der Vollversion zur Verfügung stehen, bereits in der Shareware-Version für 30 Tage in Ruhe ausprobieren. Lediglich der Verzögerungsbildschirm beim Starten und Beenden des Programms sowie ein paar "Shareware-Stempel" in den ausgedruckten Cover-Seiten sollen Sie daran erinnern, daß Sie mit der Shareware-Version arbeiten. Nachdem Sie sich beim Autor als Anwender <u>registrieren</u> lassen haben, bekommen Sie eine Registrierungsnummer zugeschickt, mit der die Shareware- in eine Vollversion "verwandelt" wird. Viel Spaß beim Ausprobieren !

**Nutzungsbedingungen:** Sie haben das Recht, die **Shareware-Version** von *VIDEO-Cover!* (nachstehend kurz Software genannt) für **30 Tage kostenlos** zu testen. Erst mit Zahlung der Registriergebühr erwerben Sie das Recht, die Software dauerhaft zu benutzen. Die *Shareware-Version* (engl.: to share = teilen) darf und soll kostenlos weitergegeben werden. Für die Weitergabe darf höchstens eine geringe Kopiergebühr verlangt werden. Die Software darf nur vollständig weitergegeben werden. Jegliche Änderungen an Programm oder Daten (einschließlich der Dokumentation) sind strengstens untersagt.

**Garantie- und Haftungsausschluß:** Die Software wurde vom Autor sorgfältig erstellt und getestet. Trotzdem kann es durchaus sein, daß noch Fehler enthalten sind. Der Autor garantiert **nicht** die Eignung der Software für einen bestimmten Anwendungsfall oder eine bestimmte Konfiguration. Der Autor übernimmt keinerlei Haftung oder Gewährleistung für Fehler in der Software und Fehler und Schäden, die sich aus der Nutzung oder Unfähigkeit zur Nutzung der Software ergeben. Dies schließt den Verlust von Geschäftsgewinnen, die Unterbrechung der geschäftlichen Abläufe, den Verlust von Daten sowie alle übrigen materiellen und ideellen Verluste und deren Folgeschäden ein und gilt selbst dann, wenn der Autor zuvor ausdrücklich auf die Möglichkeit derartiger Schäden hingewiesen worden ist. Der Autor ist ebenfalls nicht haftbar für durch Viren, die sich über die Software auf eigenes Risiko.

Der Anwender erklärt mit der Nutzung der Software sein Einverständnis mit den o.g. Nutzungsbedingungen sowie dem Garantie- und Haftungsausschluß.

## Infos: Eine Frage der Ehre ... - Wie lasse ich mich registrieren?

Sie können *VIDEO-Cover!* kostenlos 30 Tage in Ruhe ausprobieren. Wenn Ihnen das Programm gefällt und Sie es weiterhin einsetzen möchten, lassen Sie sich bitte gegen eine Gebühr von DM 35,- beim Autor registrieren.

#### ... und so geht's:

Wählen Sie im Programm *VIDEO-Cover!* den Menüpunkt *Hilfe > Registrieren...* an.
 Das Programm wird nun im Dialog mit Ihnen die Registrierung fortsetzen.

Für Anregungen und Hinweise auf Fehler, die noch im Programm sind, ist Ihnen der Autor jederzeit dankbar (siehe Menü: Hilfe > <u>Ihre Meinung...</u>).

**Nutzungsbedingungen:** Sie haben das Recht die **registrierte Vollversion** von *VIDEO-Cover!* (nachstehend kurz Software genannt) dauerhaft auf einem einzelnen Computer zu benutzen. Keinesfalls darf die Software jedoch in zwei oder mehr Geräte **gleichzeitig** geladen werden. Wollen Sie die Software innerhalb eines Netzwerks oder auf mehreren getrennten Computern gleichzeitig nutzen, müssen Sie eine Anzahl Exemplare der Software erwerben, die der Zahl der benutzten bzw. im Netz betriebenen Computer entspricht. Eine Kopie der Software dürfen Sie ausschließlich für Sicherungszwecke erstellen. Ferner dürfen Sie die Software auf die Festplatte eines einzigen Computers kopieren. Die Herstellung weiterer Kopien ist nicht gestattet. Eine dauerhafte Veräußerung (Verkauf oder Schenkung) der Software ist zulässig, aber nur, sofern die Software vollständig mit sämtlichen Programmen und Dateien sowie sämtlichen selbstgefertigten Vervielfältigungsstücken veräußert wird. Jede sonstige Veräußerung ist unzulässig. Es ist nicht gestattet, die Software in ihrer Funktion oder ihrem Erscheinungsbild zu verändern oder zu bearbeiten, zu decompilieren oder zu disassemblieren. Ohne eine ausdrückliche schriftliche Genehmigung vom Programmautor sind die mit dieser Software erstellten VIDEO-Cover, nur **für private Zwecke** zu verwenden.

Garantie- und Haftungsausschluß: Die Software wurde vom Autor sorgfältig erstellt und getestet. Trotzdem kann es durchaus sein, daß noch Fehler enthalten sind. Der Autor garantiert nicht die Eignung der Software für einen bestimmten Anwendungsfall oder eine bestimmte Konfiguration. Der Autor übernimmt keinerlei Haftung oder Gewährleistung für Fehler in der Software und Fehler und Schäden, die sich aus der Nutzung oder Unfähigkeit zur Nutzung der Software ergeben. Dies schließt den Verlust von Geschäftsgewinnen, die Unterbrechung der geschäftlichen Abläufe, den Verlust von Daten sowie alle übrigen materiellen und ideellen Verluste und deren Folgeschäden ein und gilt selbst dann, wenn der Autor zuvor ausdrücklich auf die Möglichkeit derartiger Schäden hingewiesen worden ist. Der Autor ist ebenfalls nicht haftbar für durch Viren, die sich über die Software auf eigenes Risiko.

Der Anwender erklärt mit der Nutzung der Software sein Einverständnis mit den o.g. Nutzungsbedingungen sowie dem Garantie- und Haftungsausschluß.

## Infos: Copyright

Das Programm und die Dokumentation sind urheberrechtlich geschützt. Alle Rechte liegen beim Programmautor Michael Oltmanns, Baddeckenstedt.

Alle für Dritte geschützte Gebrauchsnamen, Handelsnamen, Warenzeichen, eingetragene Warenzeichen usw. werden anerkannt. Das Fehlen einer entsprechenden Kennzeichnung in der Software und der Dokumentation bedeutet nicht, daß es sich um einen freien Namen im Sinne der Waren- und Markenzeichengesetzgebung handelt.

# Infos: Das gefällt mir (nicht) ... - Ihre Meinung ist gefragt!

Das Programm wurde sorgfältig entwickelt und getestet, ohne daß Probleme aufgetreten sind. Trotzdem kann leider keine Fehlerfreiheit garantiert werden (siehe <u>Garantie- und</u> <u>Haftungsausschluß</u>).

Für **schriftliche** Hinweise auf Fehler und Verbesserungsvorschläge ist Ihnen der Autor deshalb jederzeit dankbar. Er wird versuchen, Ihre Anregungen in der nächsten Version zu berücksichtigen.

Um Ihnen und dem Autor die Sache zu erleichtern, benutzen Sie bitte das "Ihre Meinung-Formular". Rufen Sie dazu einfach im Programmmenü *Hilfe > Ihre Meinung...* auf, und füllen Sie die Eingabefelder mit Ihrer Adresse. Mit einem Klick auf den OK-Button wird das Formular ausgedruckt. Dies brauchen Sie dann nur noch ausfüllen und - ausreichend frankiert - an die folgende Adresse schicken:

Michael Oltmanns An der Warthe 25 D-38271 Baddeckenstedt

Vielen Dank!

### Installation: Wie installiere ich VIDEO-Cover?

#### Die Programm-Diskette (bzw. CD-ROM) muß folgende Dateien enthalten:

| 8            | ( ) 8                                                   |
|--------------|---------------------------------------------------------|
| SETUP.EXE    | Das Installationsprogramm.                              |
| VIDCOVER.EXE | Das Hauptprogramm.                                      |
| VIDCOVER.CFG | Die Konfigurationsdatei.                                |
| VIDCOVER.HLP | Die Windows-Hilfe-Datei (Online-Handbuch).              |
| LIESMICH.TXT | Eine Kurzbeschreibung des Programms und aktuelle Infos. |
|              |                                                         |

### Die Installation von VIDEO-Cover! ist kinderleicht, wenn Sie wie folgt vorgehen:

1. Legen Sie die Programmdiskette (bzw. CD-ROM) ins Laufwerk.

2. Starten Sie Windows.

**3.** Wählen Sie im Programm-Manager den Menüpunkt *Datei > Ausführen* an.

**4.** Geben Sie hier den Pfad vom Installationsprogramm ein; also zum Beispiel a:setup.exe wenn Sie von Laufwerk A installieren.

5. Das Programm wird nun im Dialog mit Ihnen die Installation fortsetzen ...

6. Mit einem Klick auf das *VIDEO-Cover*!-Icon starten Sie das Programm.

WICHTIGE HINWEISE: (1) Haben Sie die Shareware-Version von einer CD-ROM auf Ihre Festplatte kopiert bzw. installiert, sind die Programmdateien höchstwahrscheinlich schreibgeschützt. Damit die Konfigurationsdatei korrekt abgespeichert werden kann, muß der Schreibschutz entfernt werden. Wechseln Sie bitte in das VIDCOVER-Verzeichnis auf Ihrer Festplatte, und entfernen Sie die Schreibschutzattribute mit dem DOS-Befehl **attrib -r** \*.\*

(2) Es wird davon ausgegangen, daß TrueType-Schriften installiert sind - z.B. *Times New Roman* und *Courier New*. Diese beiden Schriften werden ab Windows 3.1 standardmäßig installiert. Ist keine TrueType-Schrift installiert, sollte dies nachträglich über die Systemsteuerung (Schriftarten, Hinzufügen...) erfolgen und die Option "TrueType-Schriften verwenden" (Systemsteuerung, Schriftarten, TrueType...) aktiviert sein.

## Installation: Wie deinstalliere ich VIDEO-Cover?

### Warum ...?

Die Deinstallation von *VIDEO-Cover!* ist ebenso einfach, wie die Installation. Allerdings fragt sich der Autor in diesem Fall, warum Sie sein Programm wieder von Ihrer Festplatte verbannen wollen!? Lassen Sie ihn nicht länger im Dunkeln tappen, und <u>schreiben</u> Sie ihm, was Ihnen nicht gefällt oder Probleme bereitet hat.

### ... und so wird das Programm deinstalliert:

Bei der Installation von *VIDEO-Cover!* wurden keinerlei Änderungen in einer INI-Datei vorgenommen. Um das Programm zu deinstallieren, brauchen Sie deshalb nur:

1. die Programmdateien (siehe: Installation) von der Festplatte löschen,

2. die Programmgruppe bzw. Icons im Programm-Manager löschen.

### Bedienung: Das Menü

Datei > Neu: Erzeugt ein leeres VIDEO-Cover. Datei > Öffnen...: Öffnet eine zuvor gespeicherte VIDEO-Cover!-Datei (.VIC). Datei > Speichern: Speichert die aktuellen Coverseiten unter dem aktuellen Namen als VIDEO-Cover!-Datei (.VIC) ab. Datei > <u>Speichern unter...</u>: Speichert die aktuellen Coverseiten als VIDEO-Cover!-Datei (.VIC) unter dem eingegebenen Namen ab. Datei > Drucken...: Gibt die aktuellen Coverseiten auf dem Drucker aus. Datei > Druckereinstellungen...: Ruft eine Dialogbox zur Konfiguration des Druckers auf. Datei > **Beenden**: Beendet das Programm.

Bearbeiten > <u>Cassette...</u>: Ruft die Dialogbox zum Bearbeiten der Cassetten-Daten auf. Bearbeiten > <u>Filme...</u>: Ruft die Dialogbox zum Bearbeiten der Film-Daten auf. Bearbeiten > **Etiketten**: Blättert im Register zur Coverseite mit den Etiketten. Bearbeiten > **Hülle**: Blättert im Register zur Coverseite mit der Cassetten-Hülle.

Extras > <u>Karteikarten drucken...</u>: Druckt Karteikarten für jeden einzelnen Film der momentan bearbeiteten Cassette.

Hilfe > Inhalt:
Öffnet das Online-Handbuch.
Hilfe > Hilfe verwenden:
Öffnet die Anleitung zur Bedienung des Hilfesystems.
Hilfe > <u>Registrieren...</u>:
Ruft die Dialogbox zur Registrierung auf.
Hilfe > <u>Ihre Meinung...</u>:
Öffnet die Dialogbox zum Ausdrucken des "Ihre Meinung"-Formulars.
Hilfe > <u>Info über...</u>:
Ruft die Dialogbox mit (wichtigen) Infos zum Programm auf.

### Bedienung: Karteikarten drucken...

Diese Funktion ermöglicht es Ihnen, für jeden Ihrer Filme eine Karteikarte zu drucken. Einfach die entsprechende *VIDEO-Cover!*-Datei laden, im Menü *Extras > Karteikarten drucken...* anklicken, das gewünschte Karten-Format auswählen und die Druckaufbereitung mit einem Klick auf den **OK**-Button starten.

Dann nur noch die Karten entlang der äußeren Linie ausschneiden und in die im Handel für jedes Format erhältlichen Kartei-Boxen (z.B. von "Herlitz") alphabetisch einsortieren. So haben Sie jederzeit die komplette Übersicht über Ihre Video-Sammlung und können bei Bedarf gezielt auf einen bestimmten Film zugreifen - die oft mühsame Suche im Video-Regal entfällt !

**Ein TIP:** Drucken Sie die Karteikarten auf "dickem" Papier oder einem dünnen (farbigen) (Bastel-)Karton.

# Einleitung: VIDEO-Cover! - (Wozu) brauch' ich das?!

- \* Sie haben einen VIDEO-Recorder oder eine VIDEO-Kamera?
- \* Sie sammeln aus dem TV aufgenommene oder selbstgedrehte Filme ?
- \* Sie finden "normale" Cassettenhüllen (z.B. Buchattrappen) langweilig?
- \* Sie möchten Ihre VIDEO-Sammlung ansprechend und originell "verpacken" ?

Spätestens, wenn Sie zweimal mit "Ja!" geantwortet haben, ist der Fall klar:

#### "Auch Sie brauchen VIDEO-Cover!"

Mit VIDEO-Cover! gestalten Sie selbige ganz nach Ihren Wünschen - schnell und komfortabel.

**Unterschiede zwischen Shareware- und Vollversion:** Die <u>Shareware-Version</u> ist in ihrer Funktion **nicht** eingeschränkt. Sie können also alle Gestaltungsmöglichkeiten, die Ihnen auch in der Vollversion zur Verfügung stehen, bereits in der Shareware-Version **für 30 Tage** in Ruhe ausprobieren. Lediglich der Verzögerungsbildschirm beim Starten und Beenden des Programms sowie ein paar "Shareware-Stempel" in den ausgedruckten Cover-Seiten sollen Sie daran erinnern, daß Sie mit der Shareware-Version arbeiten. Nachdem Sie sich beim Autor als Anwender <u>registrieren</u> lassen haben, bekommen Sie eine Registrierungsnummer zugeschickt, mit der die Shareware- in eine Vollversion "verwandelt" wird. **Viel Spaß beim Ausprobieren !**